# **Extension ED module**

# **XD-4GBOX-ED**

# **Fast manual**

Thanks for purchasing XINJE XD series PLC and extension module. This manual will introduce the electric features and using method of XD series extension ED module. Please read this manual carefully before using the products, make sure the wiring operation is safe.

# **Features of analog extension module XD-4GBOX-ED**

- Remote diagnosis of equipment fault  $\geq$
- Equipment after-sales maintenance, such as air compressor  $\triangleright$
- Ensure the test equipment data is real and reliable, such as Li battery test
- Intellegent city construction, such as sewage treatment, waste recycling, cold  $\geq$ storage
- $\geq$ Intellegent agriculture and car industries, smart home

# Safety precautions

XIN1F

# Control system design attentions

▲ A Dangerous!

- ♦ Make sure design the safety circuit, to ensure that the control system can still work safety when the external power supply cut off or PLC broken.
- Make sure set emergency braking circuit, protection circuit, interlock circuit of forwardreverse running in PLC external circuit and upper-lower limit switch to prevent from machine damage
- In order to make the equipment safe operation, please design external protection circuit for important output signal
- PLC CPU will close all the output when detecting the system error; the output will lose control when the PLC circuit has problem. Please design suitable external control circuit to ensure the device working normally.
- If the PLC relay or transistor unit is broken, the output cannot be ON or OFF.
- The PLC is designed for indoor environment, the lightning protection must be installed in the power supply system to avoid PLC and other device damage.

# Installation and wiring attentions

▲ 🖄 Dangerous!

- Do not use the PLC in the following environment: dust, soot, corrosive gases, flammable gas, high temperature, condensation, vibration, impact, lightning, fire.
- Do not let the metal scrap and wire head drop into the ventilation hole of PLC, otherwise it will cause fire or error operation.
- Do not cover the ventilation hole of PLC, otherwise it will cause fire, error operation.
- ◆ The I/O wiring must be fixed enough, otherwise the bad contactor will cause fault Attention!
- ◆ It can use external power supply for extension module DC24V power.
- Please use shield cable for high frequency I/O wiring to avoid interference.

#### Run and maintenance

▲ ▲ Dangerous!

- Please connect all the cable include PLC, extension module and BD board after shutting down the power supply.
- Please operate as the manual for online operation, forced output, RUN, STOP. Attention!
- Please discard the product as industrial waste.
- Make sure cut off the power supply when installing or uninstalling the extension card.

#### Naming rule

# <u>XD-4GBOX - ED</u>

|    | 1              | 2 3                            |
|----|----------------|--------------------------------|
| D  | Product series | XD: XD series extension module |
| 2) | Module name    | 4G: 4G communication module    |
| 3) | ED             | left extension                 |

# Basic parameters

XD series PLC can connect 1 extension ED module, the type is not limited.

## Table 1: analog extension module XD-4GBOX-ED general specifications

| Item                    | Specifications                                          |
|-------------------------|---------------------------------------------------------|
| Using environment       | No corrosive gas                                        |
| Environment temperature | 0°C~60°C                                                |
| Storage temperature     | -20~70°C                                                |
| Environment humidity    | 5~95%RH                                                 |
| Storage humidity        | 5~95%RH                                                 |
| Installation            | Fix with M3 screw or install on the rail DIN46277(width |
|                         | 35mm)                                                   |
| Dimension               | 25mm×100mm×90.0mm                                       |

## Table 2: analog extension module XD-4GBOX-ED product features

| Parameters              | Description                                  |  |  |  |  |
|-------------------------|----------------------------------------------|--|--|--|--|
| Working frequency       | GSM/GPRS: 900, 1800MHz EDGE: 900, 1800MHz    |  |  |  |  |
|                         | UMTS: CDMA2000(BC0), WCDMA(B1, B8),          |  |  |  |  |
|                         | TD-SCDMA(1.9G, 2G)                           |  |  |  |  |
|                         | LTE: FDD(B1, B3, B8) TDD(B38, B39, B40, B41) |  |  |  |  |
|                         | GNSS: GPS, GLONASS                           |  |  |  |  |
| Max transmission speed  | 100 Mbps                                     |  |  |  |  |
| Max transmitting power  | GSM/GPRS: 2W EDGE: 0.5W                      |  |  |  |  |
|                         | UMTS: 0.25W LTE: 0.25W                       |  |  |  |  |
| Working temperature     | -10°C~50°C                                   |  |  |  |  |
| Average standby current | <5mA                                         |  |  |  |  |

# **Product appearance**

#### **Product structure**

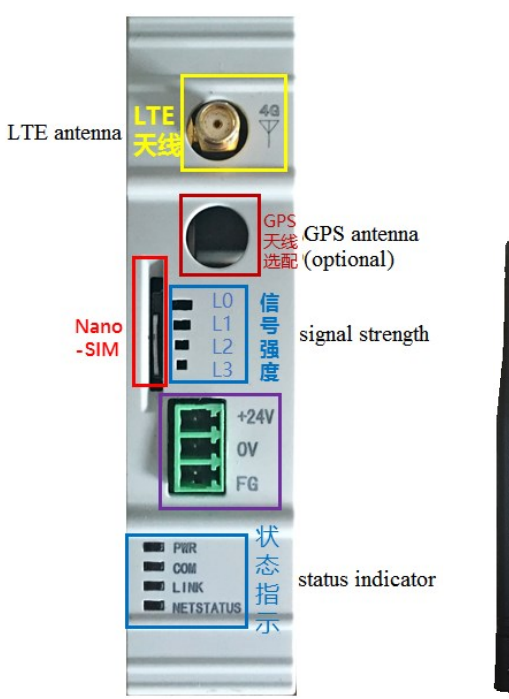

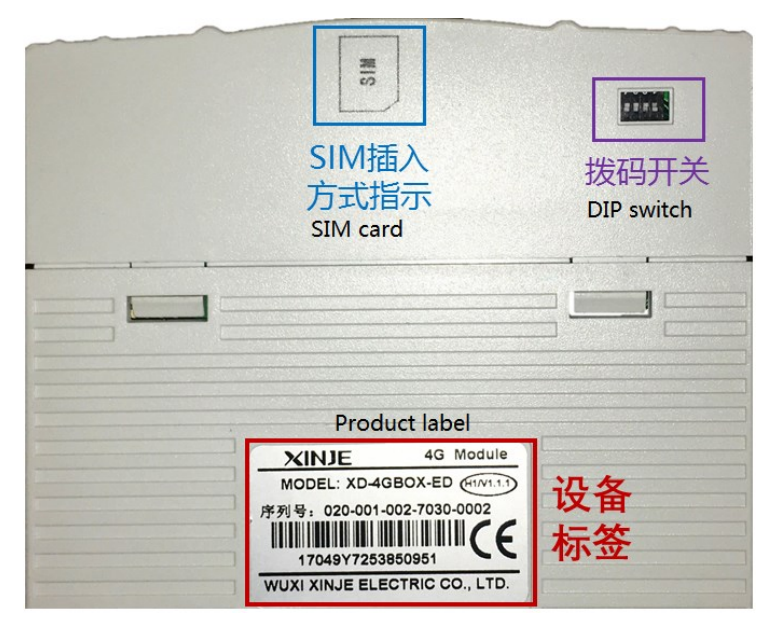

# Product dimension and installation

Product dimension (Unit: mm) XD series extension ED module XD-4GBOX-ED dimension is shown as below

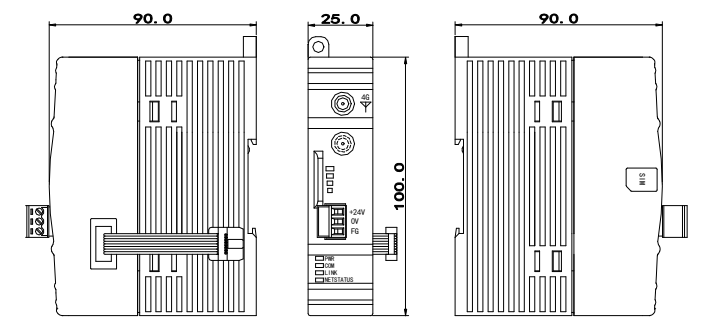

#### Installation

Please connect the extention cable of XD-4GBOX-ED to XD series PLC left ED port, and install with screw or fix on DIN46277 rail.

# Note:

(1) Please do not let the chip and wire cuttings fall into the module when installing.

- (2) Please confirm the module and equipment specification before wiring.
- (3) Please pay attention to whether the connection is fixed and the loss of connection will cause incorrect data and short circuit. The installation, wiring and other operation must

be done after the power supply is cut off.

# Electric design reference

#### Structure

♦ Terminals

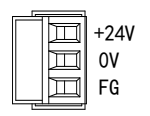

Note: the view direction is facing the module at front side, the terminal sequence from up to down is +24V, 0V, FG. The module power supply voltage is 24V DC, the range is DC21.6V to 26.4V.

Status indicator

| PWR              |
|------------------|
|                  |
|                  |
| <b>NETSTATUS</b> |

| Light | Function                                        |
|-------|-------------------------------------------------|
| PWR   | Module power supply                             |
| COM   | Module and PLC serial port connection succeeded |
| LINK  | Log on target server succeeded                  |
|       |                                                 |

# Product information

#### NETSTATUS

## Visit telecom operator and build the network

# ♦ Signal strength

The module running state, 4GBOX visiting server succeeded. L0~L3 show the signal strength of network. In error state, L0~L3 will show the error type, please see below table

| LO         | L1       | L2       | L3       | Explanation                                                                           |  |  |
|------------|----------|----------|----------|---------------------------------------------------------------------------------------|--|--|
| -          | -        | -        | flashing | No SIM card or SIM card insert error                                                  |  |  |
| -          | -        | flashing | flashing | 4GBOX cannot open the network (SIM card arrears or not open the data traffic service) |  |  |
| flashing   | flashing | flashing | flashing | 4GBOX not configure server information                                                |  |  |
| DIP switch |          |          |          |                                                                                       |  |  |

| 51 52 55 54 |
|-------------|
|-------------|

If the serial port configuration of 4GBOX is error and cannot connect the PLC, please turn on switch 1, then repower on the module to restore the out of factory parameters. The configured serial port connection flag, signal strength flag, SIM binding flag, white list still exist, no need to configure again. But remote parameters and serial port parameters are back to default value.

| S1  | S2  | S3 | S4 | Function                                    |
|-----|-----|----|----|---------------------------------------------|
| ON  | OFF | -  | -  | Back to default parameters when re-power on |
| OFF | OFF | -  | -  | Running mode                                |
| -   | ON  | -  | -  | Factory mode (XD-4GBOX-ED)                  |
| -   | ON  | -  | -  | Configuration mode (4GBOX-M)                |

#### ♦ Initialization time

The module initialization time is depend on the telecom operator. The table shows the time of Chinese telecom operators:

| Telecom operator | Initialization time (s) |
|------------------|-------------------------|
| China mobile     | 21.31                   |
| China unicom     | 23.24                   |
| China telecom    | 59.89                   |

# Using steps

### Preparation

- Open the function of data traffic for the Nano SIM card  $\triangleright$
- Open the message function (optional)  $\triangleright$
- ≻ XD series PLC hardware V3.4.5 and up
- ⊳ XD/EPPro programming software V3.5 and up
- XD series PLC programming cable
- PC (enable to visit internet, installed XD/EPPro software) ⊳

# Module configuration

4GBOX is the left extension ED module of XD series PLC, the configuration needs XD/EPPro software and Config tool. Please make sure the PLC hardware version is V3.4.5 and up, XD/EPPro version is V3.5 and up, XinjeConfig tool version is v1.6.343 and up.

### ♦ Serial port

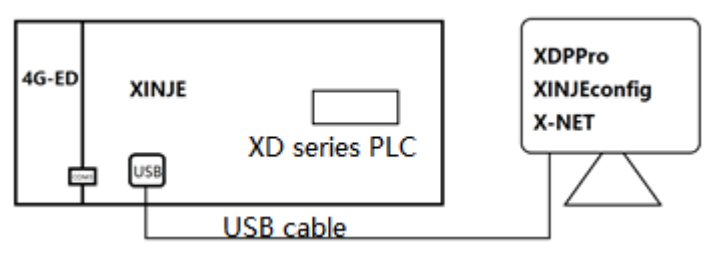

XD series PLC serial port communication protocol includes Modbus RTU, XNET (OMMS/TBN/PPFD), free format protocol. For 4GBOX, PLC serial port protocol must set to XNET-PPFD, physical layer is TTL. The baud rate must be same. Network number, station number is recommended to use default parameters.

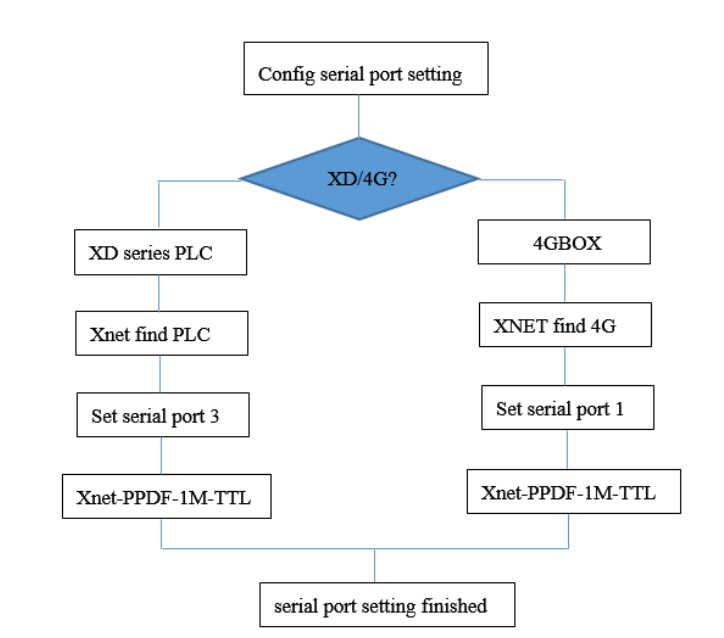

|      |               |   | Welcome to use this Config Tool |
|------|---------------|---|---------------------------------|
| File | Config Help   |   |                                 |
|      | AppointDevice |   |                                 |
|      | FindDevice    | • | XNet Find                       |
|      | SingleDevice  | • | ModBus Find                     |
|      | LocalMachine  | • |                                 |

| - Form_ChooseCo | omport  |            |
|-----------------|---------|------------|
| ChooseComport   | COMS -  | 🔲 IDSearch |
| DeviceType      | PLC 👻   |            |
| DeviceID        |         | -          |
|                 | Confirm | Cancel     |

| 🖳 ComportConfig                                                |                |           |
|----------------------------------------------------------------|----------------|-----------|
| ComportNo 3                                                    | X_NET<br>NetID | 32768     |
| X_Net                                                          | StationID      | 1 🛬       |
| 🔘 Modbus                                                       | NetType        | PPFD 👻    |
| <ul> <li>Free</li> <li>PC</li> </ul>                           | BaudRate       | 1000000 👻 |
| ChoosePHY TTL -                                                | PPFD           |           |
| ReadConfig WriteConfi                                          | Escape         |           |
| Note:Configration will take effect<br>after the power is re-up |                |           |

#### ♦ Flag register

The flag can control the remote equipment stop, detect the signal and so on. this function must be configured through USB port in XNET mode.

| File       Edit       Search       View       Online       Configure       Option       Window       Help         Image: Search       Image: Search       Image                                                                                                    |
|----------------------------------------------------------------------------------------------------|
| Image: Set of the set of the set of              |
| Eth (Eight H-1) H(A) + 1/r - 1/r - 1/r - 4/r - 3/r - 4/r - 4/r -               |
| Project                                                                                                    |
| Image: Set in the set in the set in t |
| Control Block                                                                                                    |
| BO BD                                                                                                    |
| Important         Important           Important         Important           Important         Important           Important         Important           Important         Important           Important         Important           Important         Important           Important         Important           Important         Important           Important         Important           Important         Important           Important         Important                                                                                                    |

#### 4GBOX connection

4GBOX will communicate with PLC, set ON the appointed address every 5s after module initialization

#### Signal strength

4GBOX will communicate with PLC, write the signal strength in appointed address every

5s after module initialization. The signal range is 0 to 31, 31 is the strongest.

#### SIM card change

After the module initialization, 4GBOX will communicate with PLC, set ON the appointed

address every 5s, if SIM is binding, reset the address every 5s.

### Note:

- 4GBOX connection, SIM card change appointed address type: Y, M, HM, S, HS, T, HT, C, HC.
- (2) Signal strength appointed address type: D, HD, TD, HTD, CD, HCD, FD.

### • User authority

It is white list function. If the list is no phone number, 4GBOX will execute the message control instruction without distinguishing the phone number. if there is phone number in the list, 4GBOX will distinguish the number and authority to monitor the equipment.

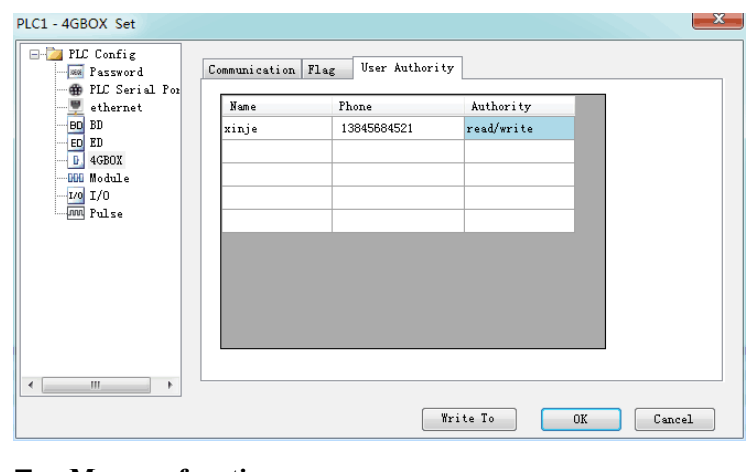

#### Message function

# ♦ Message monitoring(phone => 4GBOX => PLC)

User can edit the message as fixed format to monitor the equipment.

#### Read soft component (example)

| Sending message format: R M0          | returning message format: M0=ON                    |
|---------------------------------------|----------------------------------------------------|
| Sending message format: R D5          | returning message format: D5=K1234                 |
| Sending message format: R DD0         | returning message format: DD0=K654321              |
| R D0 S20 return Thinget Made (S means | the string length in decimal format expected to be |
| read)                                 |                                                    |

#### Write soft component

Sending message format: W M0 1 Sending message format: W Y23 0

| //set ON M0   |  |
|---------------|--|
| //set OFF Y23 |  |

Sending message format: W Y35 1 //set ON Y35

Sending message format: W D5 K1234 //D5=1234(decimal format)

Sending message format: W DD0 H654321 //DD0(double word)=654321(hex

- format), DD0 occupies D0 and D1.
- W D0 "XINJE Made" //write the string in the address starting from D0 (occupy D0.....Dn, total n characters)

#### Error code:

If the message format, user authority, soft component type is error, the returning message

- will be error code. If there is no error, the returning message is OK.
  - Error1: the phone number which sending the message is not in the white list.
  - Error2: message format is not correct
  - Error3: the soft component is not correct
  - Error4: the phone number only has read authority, but it wanted to write in
  - Error5: 4GBOX and PLC BWO read write failure
  - Error6: 4GBOX and PLC BWO read write failure
  - Error7: 4GBOX and PLC BWO read write failure
- Error8: 4GBOX and PLC BWO read write failure

#### Note:

- (1) all the letters must be capitalized.
- (2) The command, register, operands are separated by a space, the whole message should not exceed 99 English characters.
- (3) To send the character message, quotation mark must be English half angle "
- (4) Message function only support China mobile, China unicom.

### ♦ Message sending (PLC => 4G-BOX => phone)

The 4GBOX will send message to user's phone in certain condition. Please refer to below example.

| Instruction Sues: teaperature Comport: CODE<br>First Address: D100 |
|--------------------------------------------------------------------|
| Phone Bun: 13556654675, (010-11)                                   |
| MDG Context: present tep:HDD),tep max[DD10]                        |
|                                                                    |
| Left: 8 Used: 3100 - 3150                                          |
|                                                                    |

- The trigger coil should be edge signal(falling or rising edge of pulse).
- In the message configuration window, 4GBOX connects the left extension port of XD series PLC, set the port to com3
- First address can be D or HD, these registers cannot be used in other place of program
- Support multi phone number type-in and set the phone number on the HMI, the using method please refer to above picture, multi numbers are separated by ","
- The message support Chinse and English contents, such as "present temp {HD0}", and user will receive the message "present temp 30" for example.
   Register analysis function supports single and double words, such as D, DD, HD, DHD, but not support DM.
- China mobile, China unicom SIM card support Chinese/English and register analysis function, China telecom only supports English and register analysis function.

# Online monitoring

## ♦ Serial port setting

 Connect XD series PLC with PC through USB cable, open the XINJE config tool, click config/find device/Xnet find.

|      | Welcome to use this Config Tool |   |             |   |  |
|------|---------------------------------|---|-------------|---|--|
| File | Config Help                     |   |             |   |  |
|      | AppointDevice                   |   |             |   |  |
|      | FindDevice                      | • | XNet Find   |   |  |
|      | SingleDevice                    | ۲ | ModBus Find |   |  |
|      | LocalMachine                    | • |             | 4 |  |
|      |                                 |   |             |   |  |

2. choose PLC for device type, click confirm.

| - Form_ChooseCo | mport   |            |
|-----------------|---------|------------|
| ChooseComport   | COMS -  | 🔲 IDSearch |
| DeviceType      | PLC 👻   |            |
| DeviceID        |         | -          |
|                 | Confirm | Cancel     |

3. after finding the device, click config/single device/com port

|      |        |             |   | Welcome to use this Config Tool |
|------|--------|-------------|---|---------------------------------|
| File | Config | Help        |   |                                 |
|      | Ар     | pointDevice |   |                                 |
|      | Fin    | dDevice     | • |                                 |
|      | Sin    | gleDevice   | • | Comport                         |
|      | Lo     | calMachine  | • | Route                           |
|      |        |             |   | EthPort                         |
|      |        |             |   |                                 |

4. choose comportNo 3, click ReadConfig. The Net please choose X-Net. PHY please choose TTL. The NetType please choose PPFD. The baud rate please set to 1000000. NetID and StationID no need to change. Then click WriteConfig, it will show "write configuration success".

| 💀 ComportConfig                                                                                            |                                                    |              |
|----------------------------------------------------------------------------------------------------|----------------------------------------------------|--------------|
| ComportNo 3<br>ChooseNet<br>© X_Net<br>© Modbus<br>© Free                                                  | X_NET<br>NetID<br>StationID<br>NetType<br>BaudRate | 32768<br>1 - |
| ChoosePHY III -<br>ReadConfig WriteConfi<br>Note:Configration will take effect<br>after the power is re-up | PPFD<br>Escape                                     |              |

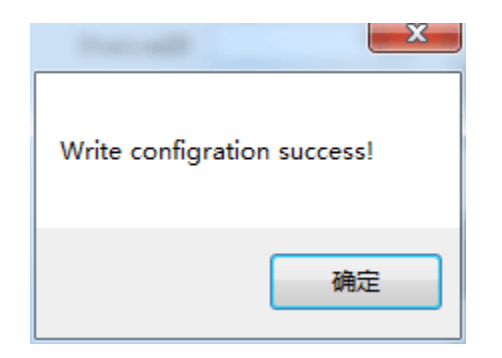

# 5. Hardware connection and settings

(1) connect the 4GBOX to the left extension port of XD series PLC.

(2) make sure the SIM card is installed in the 4GBOX, and SIM card has data traffic function, repower on the 4GBOX.

(3) make sure indicator PWR always lights, COM and NETSTATUS is flashing, LINK always ON means 4GBOX has successfully log on the server(wait 30 seconds or 1 minute after power on). The light L0 to L3 ON numbers means signal strength.

# Remote monitoring

1. Connect XD series PLC with PC through USB cable, open the XD/EPPro software, click software serial port config, choose XNET communication config. Connect mode please set to find device, port please set to USB to serial port, here is com6, then click ok. It the connection is error, please click service/restart service.

| config Service     |                                                              |
|--------------------|--------------------------------------------------------------|
| connect mode:      | find device 🔻                                                |
| port:              | auto search 🔻                                                |
| 🔲 find by id       | auto search<br>COM1<br><u>COM6 (USB)</u> DO-0000<br>ethernet |
| service is running | connect remote                                               |
| Modbus             |                                                              |

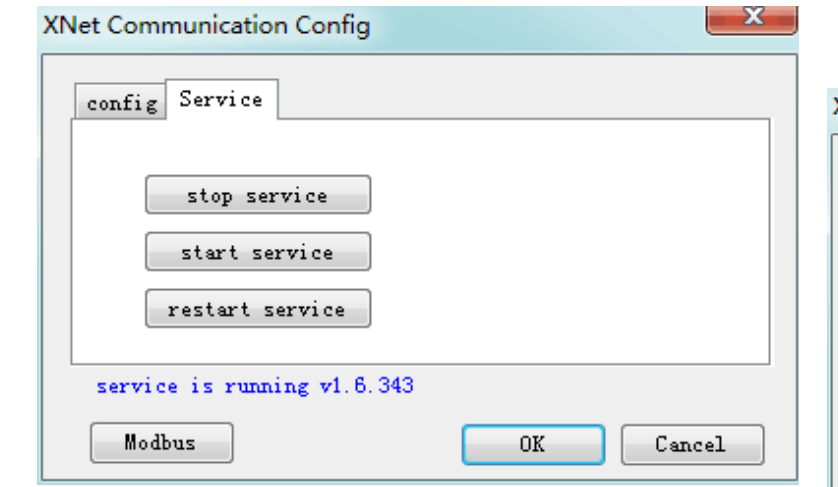

2. How to get the device ID of 4GBOX?

Click 4GBOX in the project bar, then click 4GBOX version, it will show version 1.1.4, ID: 020-001-002-D010-0001. User also can check this ID on the product label. There is no password for 4GBOX when out of factory, user can set password as needs.

| <b>1</b>     |              |                |           |            |              |
|--------------|--------------|----------------|-----------|------------|--------------|
| <u>F</u> ile | <u>E</u> dit | <u>S</u> earch | ⊻i        | ew         | 0            |
|              | 2            |                | Х         | ł          | )            |
| E∏ }<br>Ins  | sIns         | ₩HF H<br>Del s | ₩∦<br>Del | -   <br>F5 |              |
| Project      |              |                |           | <b>џ</b>   | Х            |
| 🛄 Proj       | ject         |                |           |            | $\mathbf{h}$ |
| ėE           | PLC1         |                |           |            |              |
|              | Cod          | e              |           |            |              |
|              | F            | Ladder         |           |            |              |
|              | ld           | Instruction    | ı List    |            |              |
|              | C            | Func Block     |           |            |              |
|              | T            | Config Blo     | ck        |            |              |
|              | S            | Sequence       | Block     | :          |              |
|              | Com          | nment Edito    | or        |            |              |
|              | 🖹 Free       | e Monitor      |           |            |              |
|              | 🔣 Data       | a Monitor      |           |            |              |
|              | 📳 Set        | Reg Init Va    | alue      |            |              |
| ÷            | 🚞 PLC        | Config         |           |            |              |
|              |              | Password       |           |            |              |
|              |              | PLC Serial     | Port      |            |              |
|              |              | ethernet       |           |            |              |
|              | BD           | BD             |           |            |              |
|              | ED           | ED             |           |            |              |
|              |              | 4GBOX          | >         |            |              |
|              |              | Module         |           |            |              |
|              |              |                |           |            |              |

| - Ressword             | Communication                            | Flag     | User Auth | ority  |                         |                                |
|------------------------|------------------------------------------|----------|-----------|--------|-------------------------|--------------------------------|
| - # PLC Serial Por<br> | enable remo<br>comm port:                | te: 🔽    |           |        | lint                    | l                              |
| ED ED<br>D 446B0X<br>  | safe mode:<br>domain name<br>ip address: | 5a<br>61 | fe mode 1 | •      | ver:1.1.4<br>id:020-001 | 1-002-D01 <mark>0</mark> -0001 |
|                        | dev passwor                              | d: 12    | 345678    | l      |                         | 确定                             |
|                        | 4GBOX vers                               | sion     | default   | Please | use the PLC version     | 3.4.5 or above                 |

3. click software serial port config, connect mode set to find device, port is connect remote, click "config".

| (Net Communication Co | onfig                                         |
|-----------------------|-----------------------------------------------|
| config Service        |                                               |
| connect mode:         | find device 🔻                                 |
| port:                 | COM6 (USB) 🔻                                  |
| 🔲 find by id          | auto search<br>COM1<br>COM6 (USB)<br>ethernet |
| service is running    | connect remote                                |
| Modbus                | OK Cancel                                     |

| • |                                                      | T_MSO_40 temperature                                   |
|---|------------------------------------------------------|--------------------------------------------------------|
|   | XNet Communication Config                            | config remote connect params                           |
|   | connet med: find dwr.ce v port: connect rem v config | Server Kas:<br>Server II:   61.,160_67.,86<br>Passori: |
|   | service is running v1.5.343<br>Nedbus OK Cance       | milii dovice:                                          |

4. input the device ID of 4GBOX, if you set the password, please input the password.

If the password is error, it will show below message.

| Error | X                                             |
|-------|-----------------------------------------------|
| 8     | connect remote device : err:19:password error |
|       | 确定                                            |

5. after the success of connection, the PLC can be monitored online, and the program

| can be downloaded and | l uploaded remotely. |
|-----------------------|----------------------|
|-----------------------|----------------------|

| e Edit Search View Or   | ine Configure Option Window Help                                                                                                    |
|-------------------------|----------------------------------------------------------------------------------------------------|
| 1 😂 🖬 🗶 🗈 🏌             | a 🗉 🗠 AA 🗃 🔁 🚑 🚱 🐥 🌺 🏠 🖬 🚨 🔒 🝰 Rf 🕺 🔂 🕶                                                                                                    |
| AL ICOLINE REAL TO A    |                                                                                                    |
| as sing Del shel P5 F6  | "                                                                                                    |
| ect J×                  | PLC1 - Ladder                                                                                                    |
| a FLCL                  |                                                                                                    |
| Code                    | 100<br>111<br>111<br>111<br>111<br>111<br>111<br>111<br>111<br>111                                                                                                    |
| -El Ladter              |                                                                                                    |
| - d Instruction List    | 10 International International |
| Config Black            |                                                                                                    |
| - T_M60_H0temperature   | karana ana ana ana ana ana ana ana ana an                                                                                                    |
| Sequence Block          |                                                                                                    |
| - Image Convent Editor  |                                                                                                    |
| Data Menitor            |                                                                                                    |
| Set Reg 3vt Value       | Downloading Program & Data                                                                                                    |
| PLC Config              |                                                                                                    |
| Fastword                |                                                                                                    |
| - ethernet              |                                                                                                    |
| - 00 00                 | Creat                                                                                                    |
| - <u>6</u> ED           | - UNIX                                                                                                    |
| - R 4GBOX               |                                                                                                    |
| -14110                  |                                                                                                    |
| - Pulse                 |                                                                                                    |
| PLC Status              |                                                                                                    |
| - Qi OPU Detal          | Information                                                                                                    |
| - ALI ED Detals         | The List October                                                                                                    |
| - Mil Expansion Details |                                                                                                    |
| - O Scan Cycle          |                                                                                                    |
| - C Clock Details       |                                                                                                    |
| - Bacard                |                                                                                                    |
| -                       |                                                                                                    |
|                         |                                                                                                    |
|                         |                                                                                                    |
|                         |                                                                                                    |
| ·                       |                                                                                                    |
| 2 2 2 D B C 2 2         |                                                                                                    |